让远程桌面发挥效力 PDF转换可能丢失图片或格式,建议阅 读原文

https://www.100test.com/kao\_ti2020/259/2021\_2022\_E8\_AE\_A9\_ E8 BF 9C E7 A8 8B E6 c100 259084.htm Windows 2003系统 的"远程桌面"实际上就是终端服务,虽然"远程桌面"最 初在Windows XP上就已经存在,但只能提供一个用户使用计 算机,因此使用率并不高。而Windows 2003 Server提供的远程 桌面功能则可供多用户同时使用,可以运行程序、保存文件 和使用网络资源,在很多方面可以像使用终端一样,并且在 管理及配置方面比原来的终端服务更方便。要想更好地发挥 远程桌面的作用,就要对远程桌面进行相应的配置。 使用终 端服务配置(Tscc.msc)用它可以更改本地计算机上该连接 的属性,添加新连接或设置服务器。打开"控制面板 管理 工具",单击"终端服务器配置"启动终端服务配置窗口。 1.单击左边窗口的"连接"项,右边窗口即出现可选 的RDP-TCP连接,右击"RDP-TCP",选"属性"出 现RDP-Tcp属性对话框。(1)连接数量设置。此项设置在" 网卡"选项中更改。默认情况下最多同时连接两个用户,如 果想要3个以上的用户同时使用远程桌面功能,则必须安装终 端服务,安装后就可以任意设定用户数制。安装终端服务可 在Windows的"添加/删除程序 添加/删除Windows组件"中 , 选中"终端服务器"来添加。 由于每个用户连接远程桌面 后最小占用12MB左右的内存,因此可根据服务器内存大小来 设定用户数,一般用户数不要太多,以免影响性能。 如256MB内存可设定用户数8个左右,512MB内存可设定20 ~30个。 (2) 调整颜色分辨率(颜色深度)。限制颜色深度

可以增强连接性能,尤其是对于慢速链接,并且还可以减轻 服务器负载。"远程桌面"连接的当前默认最大颜色深度设 置为 16 位。 在"客户端设置"项中,选中"颜色深度最大值 ", 可修改限定的最大颜色深度为8、15、16或24位。若不选 中,则使用登录的客户端颜色设置。(3)让客户自动登录 。这项设置对普通应用非常方便,可加快登录速度,提高服 务效率。要使用自动登录,在"登录设置"选项卡上选中" 总是使用下列登录信息",在"用户名"中,键入允许自动 登录到服务器的用户的名称,在"密码"和"确认密码"中 , 键入该用户的密码。 这样客户端连接时将不用再输入用户 名和密码,而自动进入Windows 2003桌面(注意,若此后再 有用户登录,那么原来的连接将被断开)。若输入不完整, 则登录时还会要求输入用户名或密码。 如要想更安全地使用 服务器,则应选中"总是提示密码"以指定该用户在登录到 服务器之前始终要被提示输入密码,限制客户端的自动登录 。 (4) 对连接自动限制管理。此项设置主要用来释放会话 所占用的资源。单击"会话"项,"结束已断开的会话"和 " 空闲会话限制 " 的时间一般应用设为5分钟较好。对安全性 要求高的也可设定"活动会话限制"的时间。"达到会话限 制或者连接被中断时"下的选项,最好选"结束会话",这 样连接所占的资源就会被释放。(5)设置加密级别。单击 "常规"项,可指定在终端服务会话期间,对于客户端与远 程计算机之间发送的所有数据是否强制加密级别。共分四个 级别:符合 FIPS (最高级别的加密)、高(加密数据经过强 128 位加密。)、客户端兼容(加密数据经过客户端支持的最 大密钥强度加密)和低(从服务器发送到客户端的数据将不

会被加密)。(6)启用终端客户音频。此项设置在"客户 端设置"项下,默认为禁用,以节约服务器资源。当用户少 时,单击"音频影射"去掉被禁用的选项,使终端客户能使 用多媒体设备。当然,客户端计算机也必须装有声卡。(7) ) 启用驱动器映射。此项可方便终端与服务器磁盘间文件的 相互传送。启用后本地驱动器将作为网络驱动器显示在终端 中。 同样还有打印机、剪贴板、com端口等也可设置映射。 但每设置一个都要占用一定的系统资源,所以,一般用户最 好禁用。(8)服务器的安全设置。在"权限"项,可选择 组或用户,限制其对终端的配置权限。另外,由于只 有Administrators 和 Remote Desktop Users 组的成员可以使用终 端服务与远程计算机连接,所以可对不同用户分组管理,对 于要求安全性高的,可利用NTFS分区设置不同用户的权限。 2.单击左边窗口的"服务器设置",在右边窗口可实现以下 设置。(1)允许多用户以同一个用户名登录。可双击"限 制每个用户使用一个会话",选择"是"为限制一个用户登 录,去掉其中的选项(即选"否")允许多用户同时自动登 录问题,可使多个用户以相同用户名连接到相同的服务器, 使得一般的多用户应用非常方便。(2)设置多用户使用相 同的临时文件夹,可修改"进行每个会话时使用临时文件夹 ",选"是"使用不同临时文件夹,选"否"为相同。同样 可设置退出时是否删除临时文件夹。 以上设置也可使用组策 略配置。打开组策略,在"计算机配置"、"管理模板"、 "Windows 组件"、"终端服务"中可进行配置,配置项目 与"终端服务配置"基本相同。使用组策略可以进行更多项 目的设置,如是否允许永久连接、强制删除远程桌面壁纸、

客户端/服务器的更多重定向、会话目录设置、是否允许用户 使用与原始客户端计算机不同的计算机重新连接已断开的终 端服务会话等。 客户端的连接配置 客户端的连接可在客户机 上设置仅对本机有效。打开远程桌面连接的"选项"可以看 到详尽的客户端登录配置信息。 1.设置自动登录。单击"常 规 " 项 , 输入计算机名、 用户名、 密码 , 单击 " 连接 " 即可 自动登录。但当服务端设置使用自动登录或指定使用密码登 录时,则客户端的此项设置无效。2.设置桌面大小和颜色。 单击"显示"即可调整连接后桌面的大小和颜色,其设置值 不会超过本机的有效值。若本机系统颜色为16位色,则登录 远程桌面后的颜色不会高于16位色。同样,其颜色也不会超 过服务器端限定的颜色数。3.设置声音和磁盘及打印机映射 。单击"本地资源",可选择是否播放远程计算机的声音、 是否把本机磁盘及打印机连接到终端上。同样当这些选项在 服务端被禁用时,客户端的设置也无效。4.通过"高级"和 " 程序 " 项 , 可调整连接性能及连接后运行的程序。 终端服 务管理器应用 用终端服务管理器管理可监视网络中运行终端 服务的用户、会话及进程。单击"管理工具 终端服务器管 理器"。从图4中我们可以看到显示有关服务器、会话、用 户和进程的信息,可以连接和断开会话、监视会话、复位会 话、向用户发送消息、注销用户、终止进程。 使用远程桌面 ,一台配有256MB内存的普通个人计算机,可轻松带动3~5 台旧的计算机,若加大内存,则可带动的用户计算机更多。 我校机房就充分利用新旧机房联网搭配使用,效果良好。新 机房有50台电脑,配置为P4赛扬2.4G、256MB内存,两个较 旧的机房有120台微机,配置从奔腾MMX233到赛扬366

,16MB~64MB内存,270MB~6.4GB硬盘。很多旧机器即使 安装Windows 95也运行缓慢,大一些的软件无法安装使用。 改造时在新机器上全部安装了Windows 2003,设置好远程桌 面功能。新旧机器进行了对应编号,一台新机器对应2~3台 旧机,由此大大提高了旧微机的应用性能,能和新机一样进 行正常教学工作了。100Test下载频道开通,各类考试题目直 接下载。详细请访问 www.100test.com